Jak przystąpić do zawarcia ubezpieczenia NNW szkolnego online dla dzieci i młodzieży na rok 2022/2023?

## Instrukcja dla Rodzica/Opiekuna Prawnego

 Drogi Rodzicu wykup ochronę ubezpieczeniową/Certyfikat zawarcia grupowego ubezpieczenia dla swojego dziecka poprzez stronę <u>https://szkola.compensa.pl</u> i wprowadź hasło 018628 (kod aktywacyjny, jaki otrzymała Twoja Placówka Oświatowa).

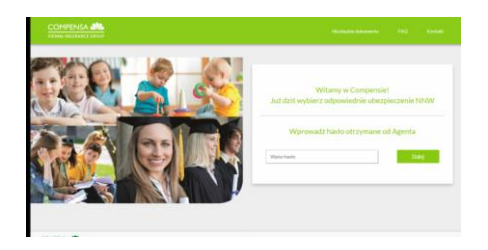

2. Podaj liczbę osób, które chcesz ubezpieczyć (max 5 osób uczęszczających do Placówki )

i wybierz swój pakiet **A**, **B**, **C**, **D** klikając np.

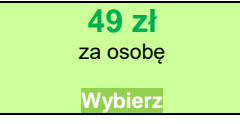

Drogi rodzicu, jeżeli chcesz się dowiedzieć więcej o ofercie szkolnego ubezpieczenia, na stronie masz podany kontakt do osby opiekującej się Twoją Placówką.

3. Zaakceptuj oświadczenie RODO

|    | <ul> <li>Oświadczam, że zap<br/>i ją akceptuję.</li> </ul> | poznałem się z Klauzułą informacyjną Administratora Danych Osobowych |        |           |        |       |        |      |  |
|----|------------------------------------------------------------|----------------------------------------------------------------------|--------|-----------|--------|-------|--------|------|--|
|    |                                                            |                                                                      | Akcep  | tuję      |        |       |        |      |  |
| 4. | Podaj                                                      |                                                                      |        |           |        |       |        |      |  |
|    | Dane płatnika                                              |                                                                      |        |           |        |       |        |      |  |
|    | Dane                                                       | rodzica                                                              | (imię, | nazwisko, | PESEL, | adres | email) | oraz |  |
|    | Dane Ubezpieczonego                                        |                                                                      |        |           |        |       |        |      |  |
| _  | Dziecka/(-ci) (imię, nazwisko, data ur.)                   |                                                                      |        |           |        |       |        |      |  |
|    | Dodaj osob                                                 | Dodaj osobę i przejdź Dalej                                          |        |           |        |       |        |      |  |
|    |                                                            |                                                                      |        |           |        |       |        |      |  |

- 5. Certyfikat przystąpienia do ubezpieczenia zostanie wysłany na Twój adres
- **@**
- 6. Klikając zostaniesz przekierowany na Oświadczenie o doręczeniu OWU, jaki i na Oświadczenie o wyrażeniu zgody na przesłanie za pośrednictwem strony internetowej, etc.,
- 7. Następnie klikając w ikonę zostaniesz przekierowany do zapłaty przez opcję PayU.